# Open the internet, type Parents Booking into your search engine and click on this link

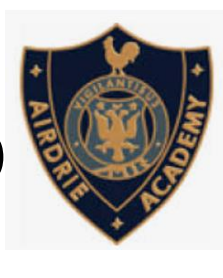

## Parents Booking: Login 🖌

An easy to use online **booking** system that enables schools to set up traditional on-site or 'virtual' **parents'** evenings quickly and easily.

## Login

Your email address is used to receive booking confirmations ...

## I Agree

Your email address is used to receive booking confirmations ...

## Two Gates Community Primar...

Parents/Carers Login Here: Fields marked with \* are mandatory ...

More results from parents-booking.co.uk »

## **Colyton Grammar School**

Your email address is used to receive booking confirmations ...

## Leith Academy

Your email address is used to receive booking confirmations ...

## Oakwood School

Your email address is used to receive booking confirmations ...

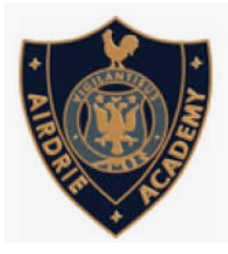

## Type in ML6 6NX

(Ensure there is a space)

Parents Booking Login

### For School Staff...

Login to your school's account.

#### Username

Your school can sign up at parents-booking.com!

No account?

Password

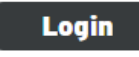

Forgotten your password?

Or login with...

🌮 firefly

### For Parents...

Find your school's account.

School name or postcode

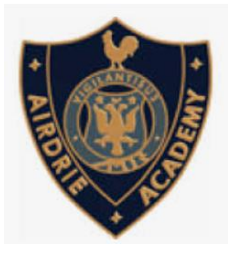

## Click on Airdrie Academy

| For School Staff                | For Parents                                  |                  |
|---------------------------------|----------------------------------------------|------------------|
| Login to your school's account. | Find your school's account.                  |                  |
| Username                        | School name or postcode                      |                  |
|                                 | ML6 6NX                                      |                  |
| Password                        |                                              |                  |
|                                 | <u>Airdrie Academy, , ML6 6NX</u>            |                  |
| Login                           | Hilltop Primary School, Airdrie, 41.6<br>8BH |                  |
| Forgotten your password?        | Golfhill Primary School, Airdrie, ML6        |                  |
| Or login with                   | OLT                                          |                  |
| S firefly                       | All Saints Primary School, Airdrie, ML6      | Click on Airdrie |
|                                 | <u>900</u>                                   | Academy          |

## You will see Airdrie Academy on the left

Fill in the 5 fields below and login! (email is optional)

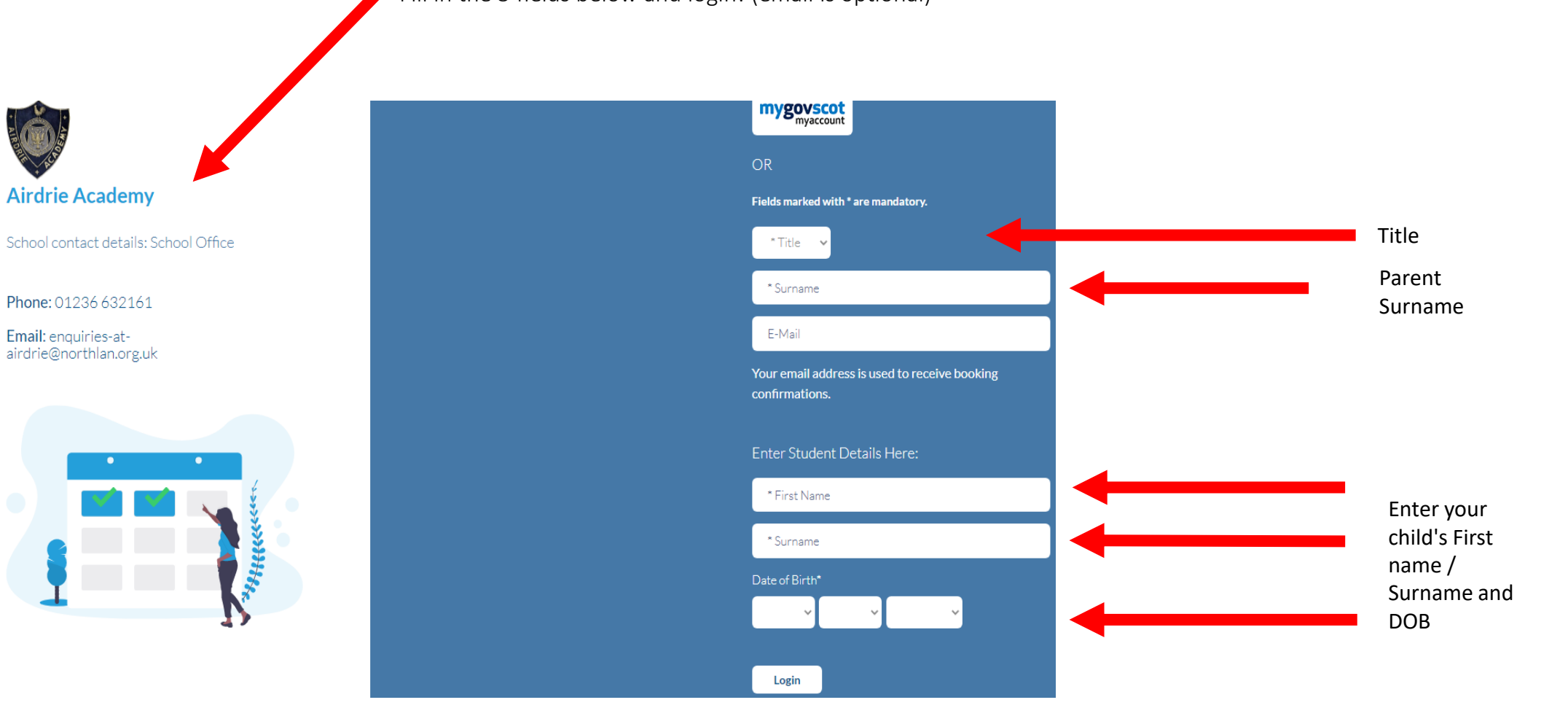

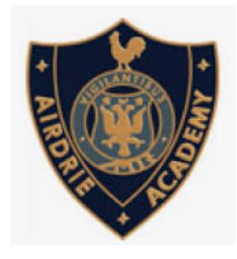

# Parents can make their bookings: click on Suggest Bookings For Me.

| 🖤 Airdrie A                          | cademy                                                                                                  |                                                      |                    |                   |
|--------------------------------------|----------------------------------------------------------------------------------------------------|------------------------------------------------------|--------------------|-------------------|
| Velcome Mr F<br>Send school feedback | Parent Three<br>Video Settings<br>Meetings                                                              | School contact details<br>School Office 01236 632161 | school_office@aire | drie.n-lanark.scl |
| Name of Group                        | Parents' Evening                                                                                        | Date                                                 | Start              | End               |
| Practice Two                         | Practice Two<br>Suggest Bookings For Me<br>Make/Edit My Own Bookings<br>Create Link to Share Meeting(s) | 26/01/2022                                           | 13:40              | 13:50             |

On the night of the parents evening, Parents will join the online Parents Evening by clicking here

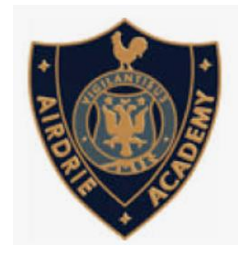

## Click on your bookings or select all

## **Pupil Three**

Select all available teachers

### AVAILABLE

Mr G Nolan

Long Jump

6 slots left at 2 minutes each

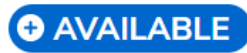

Mr M Anderson

Football

6 slots left at 2 minutes each

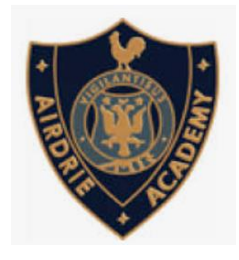

## Your bookings turn BLUE

| I | Pupil Three                    |                                |
|---|--------------------------------|--------------------------------|
|   | elect all available teachers   |                                |
|   | ⊘ AVAILABLE                    | ⊘ AVAILABLE                    |
|   | Mr G Nolan                     | Mr M Anderson                  |
|   | Long Jump                      | Football                       |
|   | 6 slots left at 2 minutes each | 6 slots left at 2 minutes each |

#### When are you able to attend?

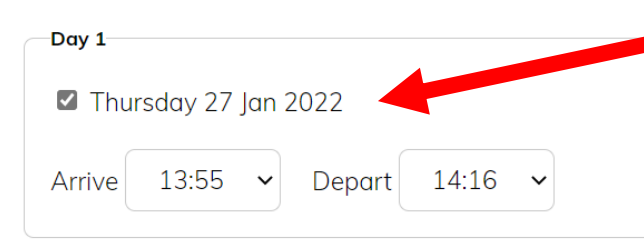

### You can use this section to

insert times you are available to attend the parents evening

Click on Make My Bookings for me

 $\Box$  Allow other parents and carers of this student to join video calls?

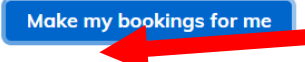

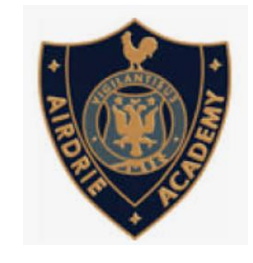

# Your bookings are now yellow and need to be confirmed

Click Confirm Booking

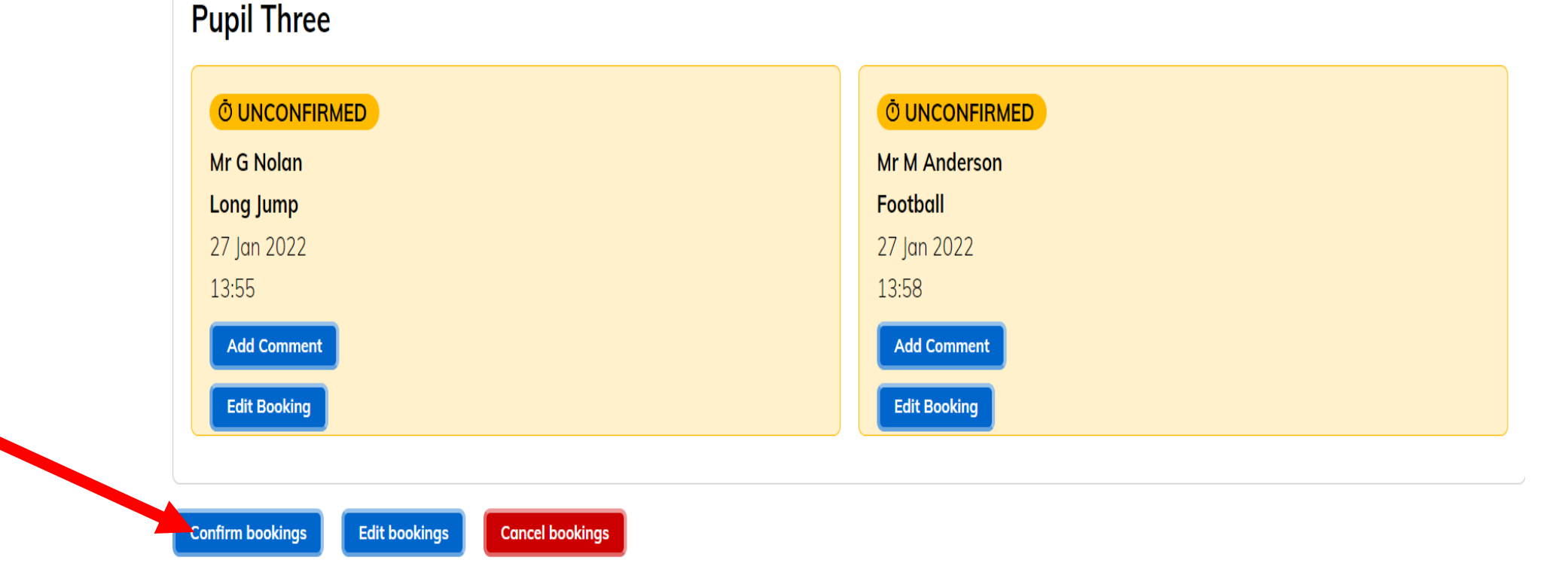

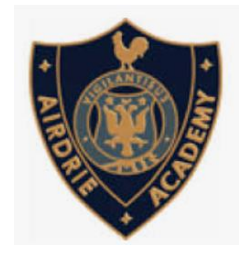

# Your booking will turn green and you are now booked in for the Parents Evening

| 💱 Airdrie Academy                                                   |                |
|---------------------------------------------------------------------|----------------|
| ← Return to Dashboard                                               |                |
| Print Email Cancel All Bookings 🗸 Add bookings to calendar Send Fee | edback         |
| Pupil Three                                                         |                |
| <b>Ø</b> BOOKED                                                     | ⊘ BOOKED       |
| Mr G Nolan                                                          | Mr M Anderson  |
| Long Jump                                                           | Football       |
| 27 Jan 2022                                                         | 27 Jan 2022    |
| 13:55                                                               | 13:58          |
| Add Comment                                                         | Add Comment    |
| Cancel Booking                                                      | Cancel Booking |

On the day of your appointments, you need to re-login at the website address <u>Parents Evening Booking website</u> <u>address.</u>

## Parent-Teacher Meetings

Practice Two

Name of Group

Practice Two

Parents' Evening

- 😫 Suggest Bookings For Me
- 🔩 Make/Edit My Own Bookings
- \* View My Appointment Schedule
- Create Link to Share Meeting(s)

Click on the Join Video Appointment Button

Join Video Appointment

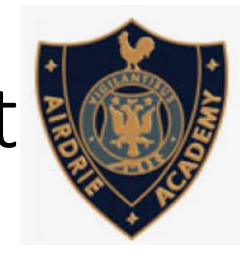

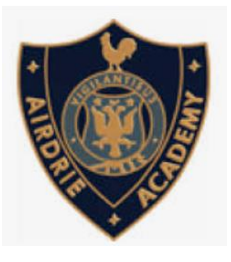

If you are early and click the **"Join Video Appointment"** button, you will be shown a "Meeting Not Started Yet" message, until the instant your appointment is due to begin.

| Parents Booking                                     | # CHANGE CHILD @ HELP                       | LANGUAGE: ENGLISH (UK) | A YOUR PROFILE O BACK TO ADMIN AREA |
|-----------------------------------------------------|---------------------------------------------|------------------------|-------------------------------------|
| 🐭 Blueberry Examp                                   | ole School                                  |                        |                                     |
| <u>e Return to Dashboard</u><br>Video Call          |                                             |                        |                                     |
| Current call: Meeting Not S                         | itarted                                     |                        | © Time Remaining: 00:00             |
| Your call schedule                                  |                                             |                        |                                     |
| Time Duro                                           | tion Evening                                | Child                  | Teacher                             |
| 30th Sep 2020 19:20                                 | is Example Parents' Evening                 | Colum Smith, S6        | Mrs Ross, Accountancy               |
| Copyright © Netmedia Ltd 2009-2020. All rights rese | rred.   Tarms & Conditions   Privacy Policy |                        |                                     |
|                                                     |                                             |                        |                                     |

When the time of your first appointment starts, and provided the teacher is also ready for the meeting, your meeting will start. Before you can talk, you will need to provide permission to your internet browser to use its microphone and webcam. You will be asked for permission by your internet browser, and then shown a 'popup' that asks which microphone, and then which webcam, you want to use. Press 'Allow' and 'Apply' for all of these.

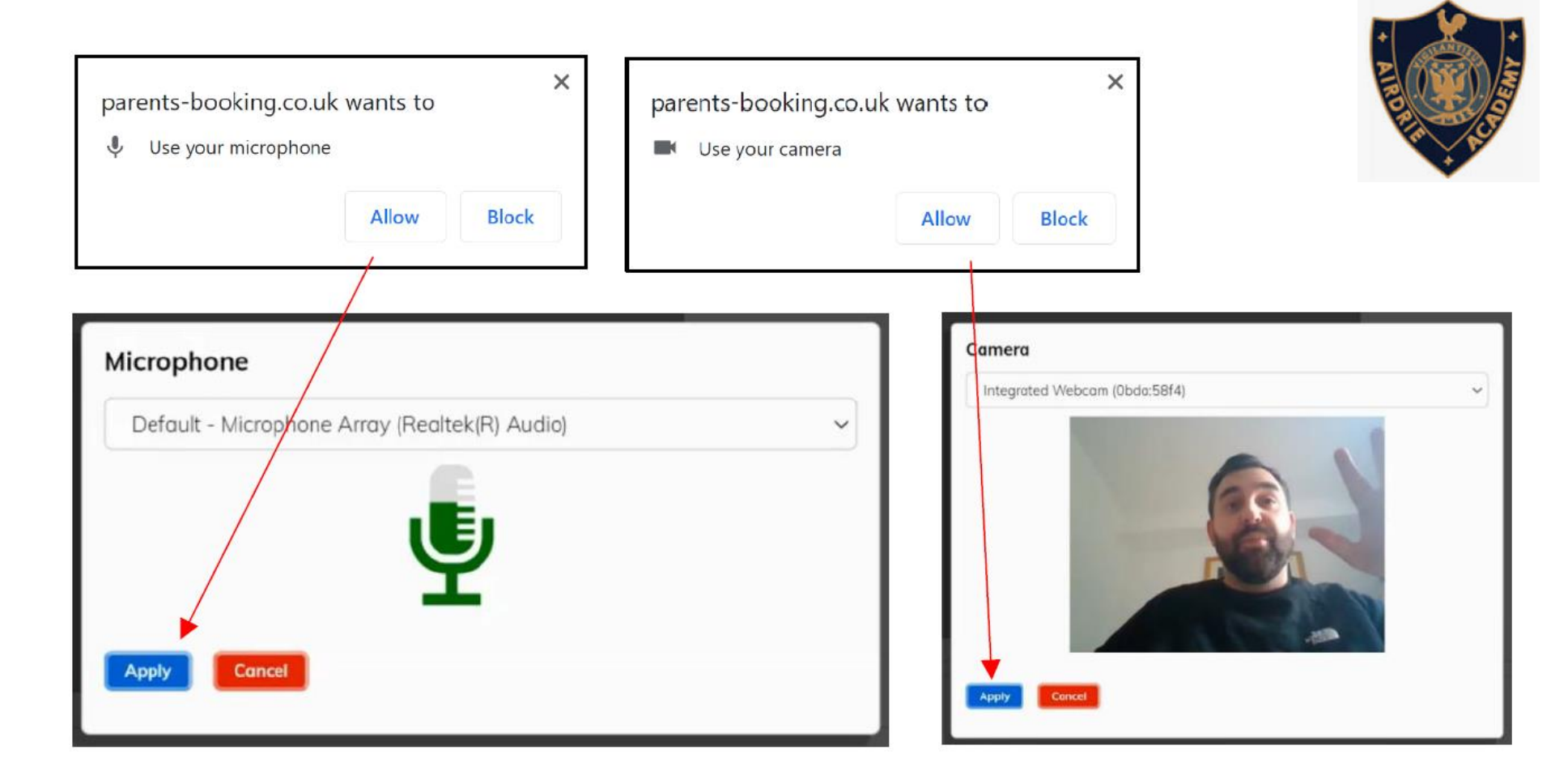

Once you have provided permission to the microphone and webcam, your video meeting will start.

Appointments follow on automatically. Your schedule is shown at the bottom of the page. Once one appointment has finished the next will start instantly, and you do not need to change web page.

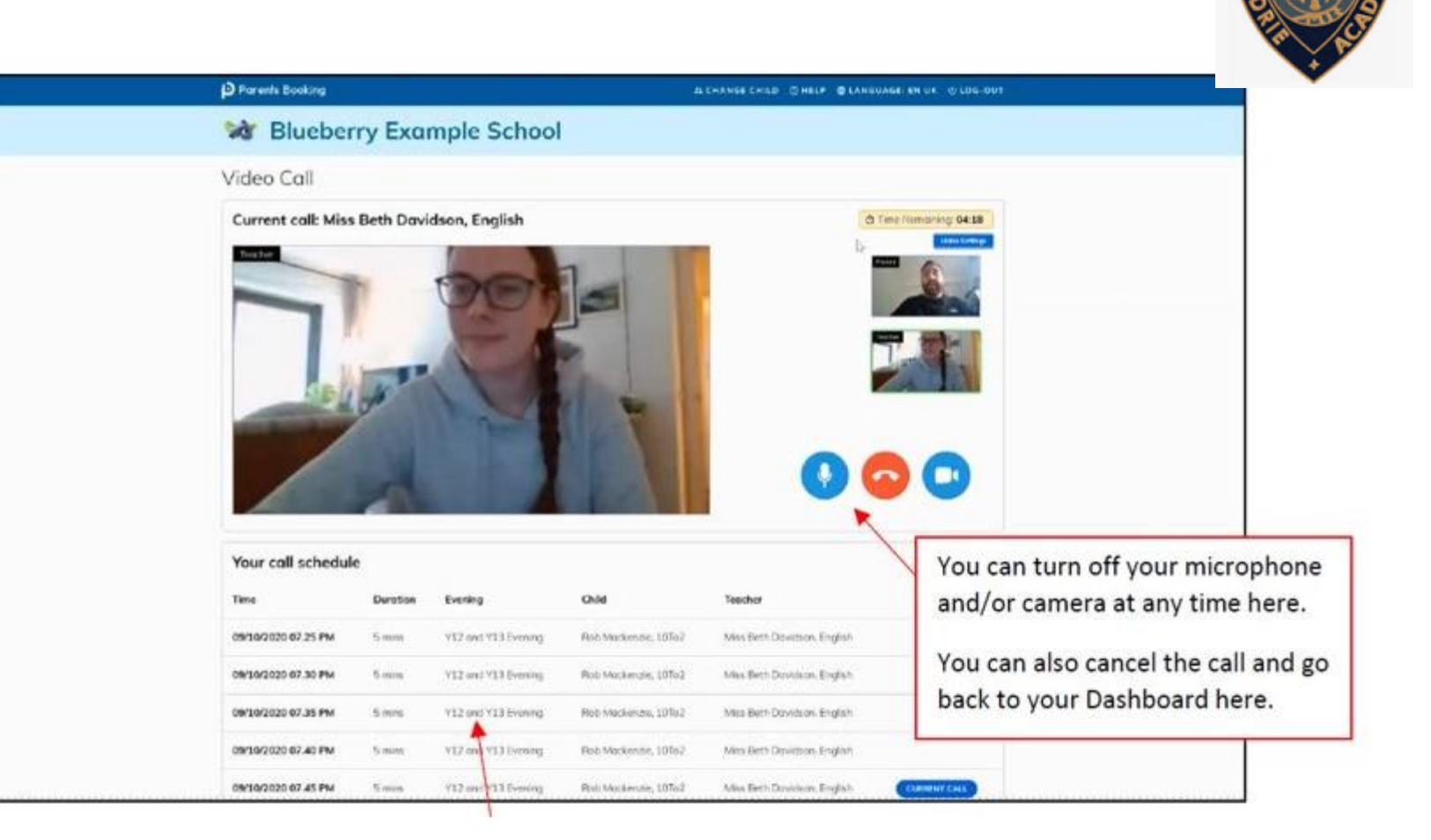

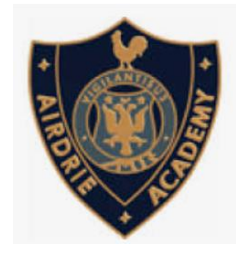

## Staff at Airdrie Academy will be able to meet with a maximum of 24 parents to discuss the progress, achievement and next steps for your son/daughter.